# Comment Payer votre Adhésion ExtraOrdinary Escapes

## Étape 1 : Ouvrez une session

Une fois connecté, choisissez l'option **ExtraOrdinary Escapes** se trouvant sous **My Account (Mon compte)**. Cela vous dirigera vers l'écran des services financiers.

| Mon compte                   |  |  |
|------------------------------|--|--|
| Effectuer un paiement        |  |  |
| Préférences                  |  |  |
| Programme ExtraOrdinary      |  |  |
| Escapes™                     |  |  |
| Économiser des points        |  |  |
| Purchase Additional Embarc   |  |  |
| Points                       |  |  |
| Embarc Together Exchange     |  |  |
| Program                      |  |  |
| Historique d'utilisation des |  |  |
| points                       |  |  |

## Étape 2 : Renouveler

Sur la page de renouvellement, vous verrez le coût de votre adhésion ainsi que sa date d'expiration.

Vous pouvez sélectionner **Renew (Renouveler)** pour effectuer un paiement unique.

### ExtraOrdinary Escapes™

ExtraOrdinary Escapes<sup>™</sup> est le programme d'échange privé d'Embarc. Il rassemble les principaux programmes d'échange de vacances et les expériences de voyage dans le monde avec une seule adhésion. ExtraOrdinary Escapes<sup>™</sup> offre aux membres tout un monde de possibilités de voyage grâce à un partenariat avec Interval International, Disney Resorts, Resort to Resort, des croisiéristes, des hôtels-boutiques et plus encore. En savoir plus en visitant la page « Renseignements au sujet de ExtraOrdinary Escapes<sup>™</sup> » située sous « Mes avantages ».

#### **DURÉE ACTUELLE DE L'ADHÉSION**

- adhésion de 2 ans
- expire le February 28, 2021

Renouveler l'adhésion maintenant?

Adhésion de 1 ans
Expire le February 28, 2022

\$179.00

ACTUALISER LES CONDITIONS DE RENOUVELLEMENT RENOUVELER

### Étape 3 : Mettre à jour les conditions de renouvellement

Sur la page de renouvellement mise à jour, vous aurez l'option de sélectionner **Automatically Renew (Renouveler automatiquement)**, pour ne plus courir le risque que votre adhésion prenne fin.

Saisissez les informations de votre carte de crédit pour confirmer les paiements automatiques.

Cliquez sur SAVE (ENREGISTRER).

#### MEMBERSHIP RENEWAL TERMS

You can setup to automatically renew your ExtraOrdinary Escapes<sup>™</sup> membership so it does not expire. You can always change your renewal setup or renewal terms anytime after enrollment.

I do not wish to automatically renew my membership.

Automatically Renew.

| Renew for            | Renewal Frequency | Membership Fee |
|----------------------|-------------------|----------------|
| +1 YEAR MEMBERSHIP 🗸 | 1 TIME RENEWAL    | \$179.00       |

Please select the card to be used for membership renewal. You will not be charged a renewal fee at this time. Vous n'avez actuellement aucune carte enregistrée.

| Ajouter une carte                                                                     |                                                                                                    |
|---------------------------------------------------------------------------------------|----------------------------------------------------------------------------------------------------|
| Numéro de carte<br>Nom du titulaire de<br>la carte<br>Date d'expiration 01 v / 2019 v | Nous sommes fiers d'accepter les cartes de<br>crédit suivantes :<br>VISA DISCOVER AMERICAN<br>DISCOVER AMERICAN |
| AJOUTER ANNULER                                                                       |                                                                                                    |

BACK

CANCEL SAVE